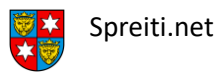

Um Ihre neue spreiti.net Email-Adresse im Mail Programm auf einem Mac zu installieren müssen Sie nur die folgenden, einfachen Schritte in Ihrem E-Client durchführen.

Als erstes öffnen Sie das Apple Mail Programm:

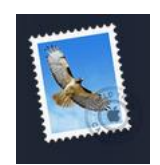

Es öffnet sich folgendes Fenster. Wählen Sie «Anderer Mail-Account…» aus. Und klicken Sie auf «Fortfahren».

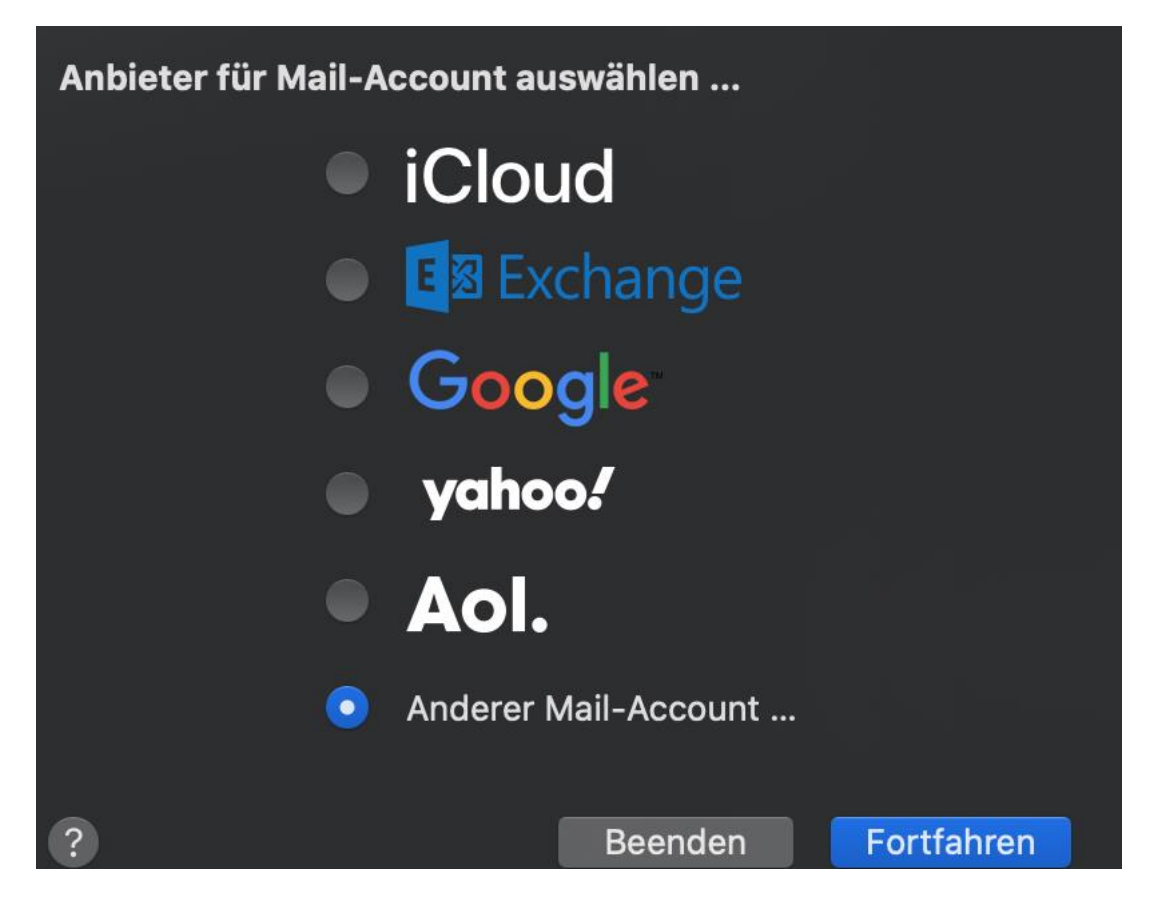

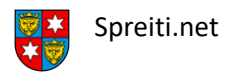

In Diesem Fenster müssen sie nun folgende Felder ausfüllen «Name» ihre neue spreiti.net «E-Mail-Adresse» und das «Passwort» klicken Sie dann auf Anmelden

| Mail-Account hinzufügen                  |                         |  |  |  |
|------------------------------------------|-------------------------|--|--|--|
| Gib zunächst folgende Informationen ein: |                         |  |  |  |
| Name:                                    | Hans Muster             |  |  |  |
| E-Mail-Adresse:                          | hans.muster@spreiti.net |  |  |  |
| Passwort:                                | •••••                   |  |  |  |
| Abbrechen                                | Zurück Anmelden         |  |  |  |

## (Optionales Fenster) diese Fenster erscheint nicht bei allen Usern

Solle dieses Fenster auftauchen füllen sie es bitte wie folgt auf.

| E-Mail-Adresse:                                     | hans.muster@spreiti.net |   |  |  |
|-----------------------------------------------------|-------------------------|---|--|--|
| Benutzername:                                       | Automatisch             |   |  |  |
| Passwort:                                           | asswort: ••••••         |   |  |  |
| Accounttyp:                                         | ІМАР                    | 0 |  |  |
| Server für eintreffende E-Mails:                    | mail.example.com        |   |  |  |
| Server für ausgehende E-Mails:                      | mail.example.com        |   |  |  |
| Accountname/Passwort konnte nicht überprüft werden. |                         |   |  |  |
| Abbrechen                                           | Zurück Anmelden         |   |  |  |

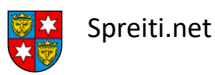

Bitte wählen Sie beim «Accounttyp «IMAP» beim «Server für eintreffende E-mails» geben Sie bitte «mail.spreiti.net» ein dasselbe bei «Server für ausgehende E-mails».Klicken Sie dann auf «Anmelden»

| E-Mail-Adresse:                   | hans.muster@spreiti.net |
|-----------------------------------|-------------------------|
| Benutzername:                     | Automatisch             |
| Passwort:                         | •••••                   |
| Accounttyp:                       | ІМАР                    |
| Server für eintreffende E-Mails:  | mail.spreiti.net        |
| Server für ausgehende E-Mails:    | mail.spreiti.net        |
| Accountname/Passwort konnte nicht | überprüft werden.       |
| Abbrechen                         | Zurück Anmelden         |

Klicken Sie auf den blauen Hacken bei «Notzeiten» um ihn zu entfernen und klicken Sie dann auf Fertig.

| Wähle die Apps aus, die d<br>verwenden möchtest: | u mit diesem Accou | unt    |
|--------------------------------------------------|--------------------|--------|
| 🔽 💽 Mail                                         |                    |        |
| Notizen                                          |                    |        |
| Abbrechen                                        | Zurück             | Fertig |